# CE Payments - Card Present - Classic POS

2019 - Summer Edition

### User Guide - Table of Contents

<u>Overview</u>

Set Device

System Tools

Roaming Tablet

System Tools

Test Credit Card Transaction

Additional Gratuity Prompt

Starting a Tab

Delete/Refund Credit Card Tickets

Reopen a Credit Card Ticket

### Overview

The following guide reviews how Users can set up their Classic POS system to be able to charge Tickets in Classic POS when the Member has a physical Credit Card present. This guide has been broken down to include instructions for both a **Set Device** and a **Roaming Tablet**.

### Set Device

After Readers are configured with CE Payments, POS Devices that will work as a **Set Device** and not roam throughout the Club will need to be configured to work with one specific reader (Often the iPP320 Reader). Please follow the instructions below:

### System Tools

Users will log in to the POS and select **System tools** on the bottom left corner of the main POS screen.

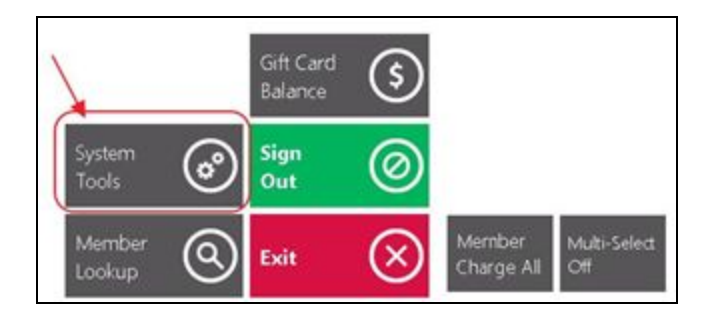

Select the **Utilities** tab.

| System Tools<br>Locked Tickets | Open Tickets | Closed Tickets | Items | Reports | Utilities | About  | t     |
|--------------------------------|--------------|----------------|-------|---------|-----------|--------|-------|
| Area                           |              | Member         |       | Server  | /         | Ticket | Table |
|                                |              |                |       |         |           |        |       |

Select Credit Card.

| System Tools<br>Locked Tickets    | Open Tickets | Closed Tickets | Items | Reports | Utilities |
|-----------------------------------|--------------|----------------|-------|---------|-----------|
| Settings                          | Credit Card  |                |       |         |           |
| ETS EMV Termina<br>Shift4 Termina | at at        |                |       |         |           |

Then Navigate to the **CE Payments Device** Lookup. For POS Devices that will only be using a single reader, use the **Lookup** feature to find the corresponding **Reader** for the Device.

| ocked Tickets           | Open Tickets       | Closed Tickets           | Items            | Reports |
|-------------------------|--------------------|--------------------------|------------------|---------|
| Settings                | Credit Card        |                          |                  |         |
| ETS EMV Terminal        | :                  |                          |                  |         |
| Shift4 Terminal         | :                  |                          |                  | ~       |
| Shift4 P2PE Device Type | s -                |                          |                  |         |
| Shift4 Receipt Columns  | 034                |                          | ,                | 4       |
| CE Payments Device      | s -                |                          | Lookup           | Clear   |
|                         | Confirm gratuity a | mount after settlement v | with credit card |         |
|                         | Select Device      | - 2                      |                  |         |
|                         | CC 1               |                          |                  |         |
|                         | CC 2               |                          |                  |         |
|                         | CC 3               |                          |                  |         |
|                         | CC 4               |                          |                  |         |
|                         |                    |                          |                  |         |

Once the device is selected, click **Save Configuration** and **Yes** to the confirmation prompt.

| Shift4 Terminal:         |                                                            |                                                                           |
|--------------------------|------------------------------------------------------------|---------------------------------------------------------------------------|
| Shift4 P2PE Device Type: |                                                            |                                                                           |
| Shift4 Receipt Columns:  | 034                                                        | Apply Changes?                                                            |
| CE Payments Device:      | CC 1 (DVhzRhFq3hW3hKYCKsunxTLN                             | closes. Would you like to apply the changes and close the<br>application? |
|                          | $\hfill\square$ Confirm gratuity amount after settlement w | approximit                                                                |
| 0                        | Default Credit Card Gratuity Form to Print S               | 2                                                                         |
|                          | $\hfill\square$ Prompt for tab notes before swiping for cr |                                                                           |
| Sav                      | Prompt for CE Payments Device on Settle                    | Yes No 🚫                                                                  |
| Tern                     | ninal Override Date                                        |                                                                           |
| [Def                     | fault] Set Clea<br>Ove                                     | r<br>rride                                                                |
|                          |                                                            |                                                                           |

<u>Please Note:</u> Once a reader is selected, this will be the only reader that can be used on the device in which you just set up.

# **Roaming Tablet**

After Readers are configured with CE Payments, POS Devices that will work as a Roaming Tablet throughout the Club will need to be configured to prompt the user to select the Credit Card Reader closest to their proximity (Often an iSMP4 Reader). Please follow the instructions below:

<u>Please Note:</u> It is extremely important for the club's Local IT to physically label the readers so users can easily distinguish between readers when prompted.

### System Tools

Users will log in to the POS and select **System tools** on the bottom left corner of the main POS screen.

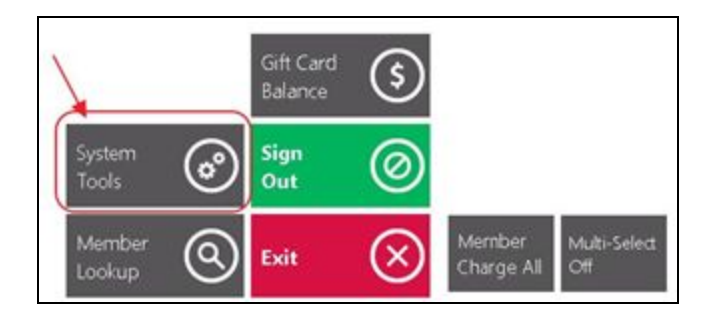

Select the **Utilities** tab.

| ocked Tickets | Open Tickets | Closed Tickets | Items | Reports | Utilities | About  |       |
|---------------|--------------|----------------|-------|---------|-----------|--------|-------|
| lrea          |              | Member         |       | Server  | 1         | Ticket | Table |

#### Select Credit Card.

| System Tools                    | Open Tickets | Closed Tickets | Items | Reports | Utilities |
|---------------------------------|--------------|----------------|-------|---------|-----------|
| Settings                        | Credit Card  |                |       |         |           |
| ETS EMV Termin<br>Shift4 Termin | 4            |                |       |         |           |

For POS Devices that will work as a Roaming Tablet, select **Prompt for CE Payments Device.** 

| Locked Tickets           | Open Tickets       | <b>Closed Tickets</b>    | Items            | Report |
|--------------------------|--------------------|--------------------------|------------------|--------|
| Settings                 | Credit Card        |                          |                  |        |
| ETS EMV Terminal:        |                    |                          |                  |        |
| Shift4 Terminal:         | -                  |                          |                  |        |
| Shift4 P2PE Device Type: |                    |                          |                  |        |
| Shift4 Receipt Columns:  | 034                |                          |                  |        |
| CE Payments Device:      |                    |                          | Lookup           | Clear  |
|                          | Confirm gratuity a | mount after settlement v | with credit card |        |
| X                        | Default Credit Car | d Gratuity Form to Print | Settle Receipt   |        |
|                          | Prompt for tab no  | tes before swiping for c | redit card tab   |        |
| (                        | Prompt for CE Pay  | ments Device on Settle   | )                |        |
| Sav                      | e Configuration    | $\mathbf{O}$             |                  |        |

Click Save Configuration and select Yes to the confirmation prompt.

| Shift4 Terminal:         |                                                   |                                                                                       |
|--------------------------|---------------------------------------------------|---------------------------------------------------------------------------------------|
| Shift4 P2PE Device Type: |                                                   |                                                                                       |
| Shift4 Receipt Columns:  | 034                                               | Apply Changes?                                                                        |
| CE Payments Device:      |                                                   | closes. Would you like to apply the changes and close the application<br>application? |
|                          | □ Confirm gratuity amount after settlement w      | oppication                                                                            |
|                          | □ Default Credit Card Gratuity Form to Print S    | 2                                                                                     |
|                          | $\Box$ Prompt for tab notes before swiping for cr |                                                                                       |
|                          | Prompt for CE Payments Device on Settle           |                                                                                       |
| Save                     | e Configuration                                   | Yes No X                                                                              |
| Term                     | ninal Override Date                               |                                                                                       |
| [Def                     | Set Clea<br>Ove                                   | ar<br>erride                                                                          |

When enabled, this setting will prompt the user to select a credit card reader when settling a ticket.

# **Test Credit Card Transaction**

Next step is to test a Credit Card Transaction. Please follow the instructions below.

Double click the POS Application to launch the Point of Sale.

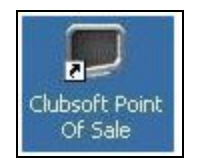

Select the applicable POS Device. (Eg. Gov Bar POS)

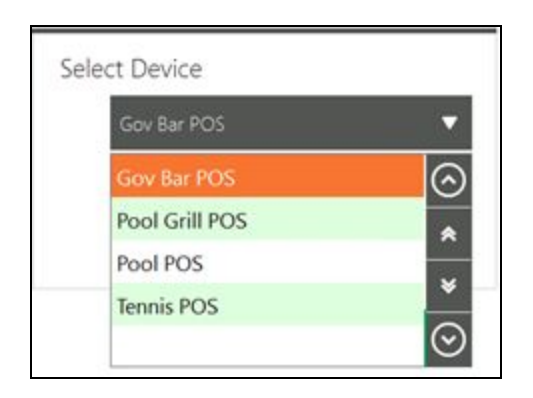

Enter your **POS Pin Code** (Consult Club Admin if you do not know your code).

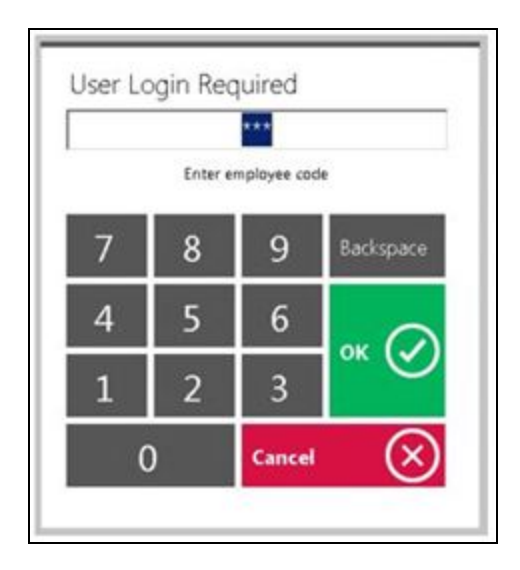

Depending on the nature of the POS Station, choose **Select Table/New Transaction** to start a new ticket.

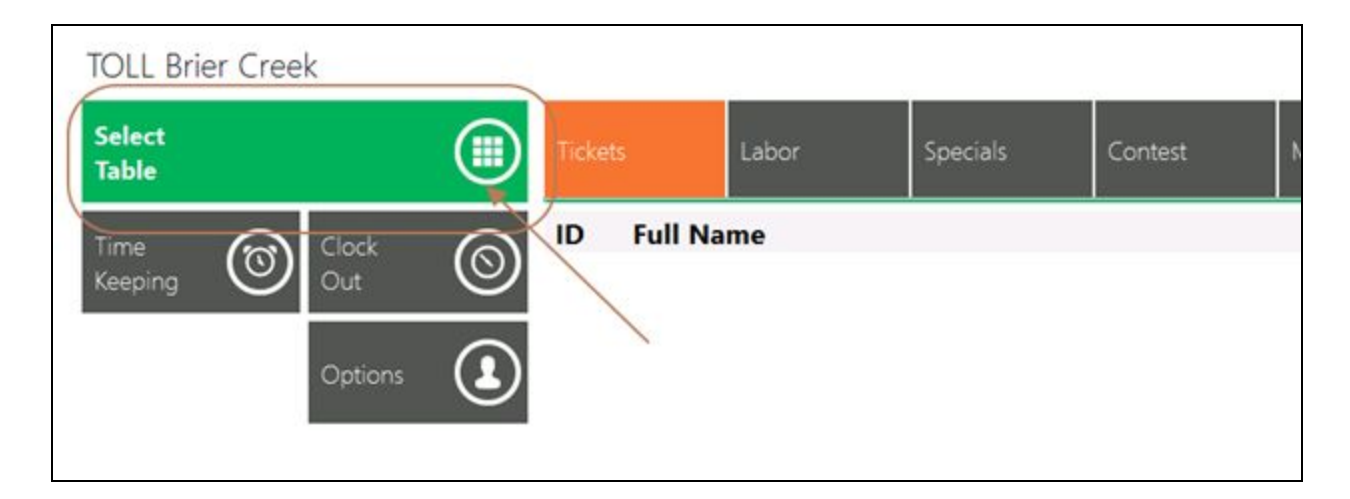

If the POS is an F&B Environment choose any table. If Retail, skip this step.

| Select table in (Patio)<br>Sangusti<br>Celes Bar<br>Celes Saren<br>Maniber Events<br>Adm | - | -    | -    | hant  | -      |
|------------------------------------------------------------------------------------------|---|------|------|-------|--------|
| Peer Gnil                                                                                | - | un I | lant | Tan 1 | Tan II |
| ⊙ ∞                                                                                      |   |      |      |       |        |

#### Choose **Guest** to start a guest ticket.

| Find Member         |             |   |   |             |       |   |   |                    |      |           |                    |
|---------------------|-------------|---|---|-------------|-------|---|---|--------------------|------|-----------|--------------------|
| Full Name           |             |   | м | ember Numbe | NF    |   |   | Member Type        |      |           |                    |
| Abadilla Ir., Flore | ntino       |   | A | 082         |       |   |   | Resident Social    |      |           | $\odot$            |
| Abadilla, Christop  | sher        |   | A | 082-B       |       |   |   | Dep-Resident Soci  | al   |           |                    |
| Abadilla, Gloria    |             |   | A | 082-A       |       |   |   | Sp-Resident Social | Ú.   |           |                    |
| Abadilla, Kathlyn   |             |   | A | 082-C       |       |   |   | Dep-Resident Soci  | al   |           | <u> </u>           |
| Abary, Daniel       |             |   | A | 127-C       |       |   |   | Dep-Non-Resident   | Club |           |                    |
| Abary, Mike         |             |   | A | 127         |       |   |   | Non-Resident Club  |      |           | U                  |
| Abary, Arlene       |             |   | A | 127-A       |       |   |   | Sp-Non-Resident (  | Jub  |           | $\cap$             |
| Abdou Kassed Ka     | irim, Adham |   | N | 1298-8      |       |   |   | Dep-Resident Club  | 12   |           | $\odot$            |
|                     |             |   |   |             |       |   |   |                    |      | Contains  | Starts With        |
| 1                   | 2           | 3 | 4 | 5           | 6     | 7 | 8 | 9                  | 0    | Backspace | Guest              |
| Q                   | w           | E | R | Т           | Y     | U | L | 0                  | Р    | Cear Al   | Scan Card          |
| А                   | S           | D | F | G           | н     | J | к | L                  |      |           |                    |
| Z                   | X           | С | V |             | в     | N | М |                    |      | °* (V     | Hide<br>Dependents |
| -                   |             |   |   | Spa         | cebar |   |   |                    | @    | Cancel 🗙  | Bulk<br>Entry      |

Add any random item the ticket.

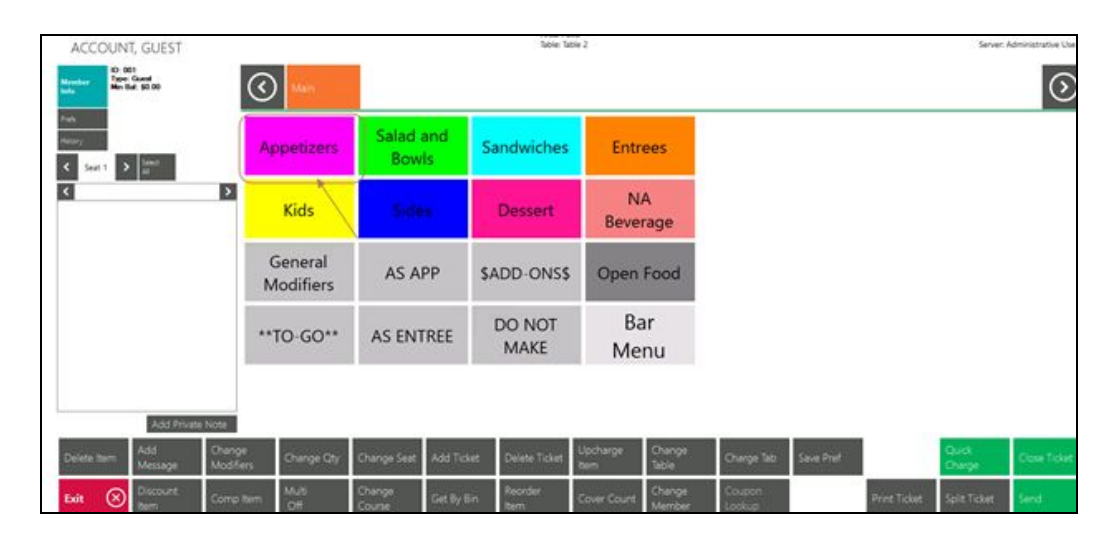

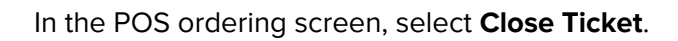

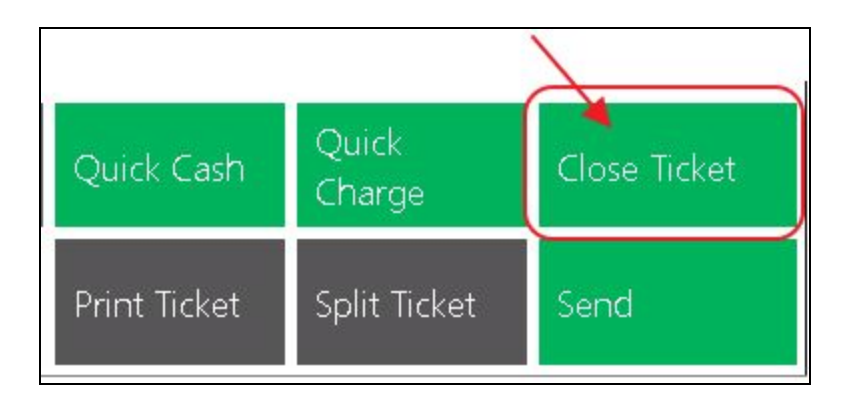

Select the Credit Card Settlement Type.

| Tender        |                                 |                                           |                 | Payments                                     |               |                           |                   |
|---------------|---------------------------------|-------------------------------------------|-----------------|----------------------------------------------|---------------|---------------------------|-------------------|
|               |                                 |                                           | \$0.00          | Туре                                         |               | Amount D                  | elete<br>II       |
| 7             | 8                               | 9                                         | Clear<br>Tender |                                              |               | Di                        | elete<br>elected  |
| 4             | 5                               | 6                                         | Gratuity        |                                              |               |                           |                   |
| 1             | 2                               | 3                                         | Not<br>Exempt   | Ticket Totals                                |               | Cover Count:              | 1                 |
| 0             | .00                             | \$10                                      |                 |                                              |               | Sub Total:<br>Tax:        | \$10.00<br>\$0.86 |
| \$20          | \$50                            | \$100                                     | Open            |                                              |               | Gratuity:                 | \$0.00            |
| Ψ <b>2</b> 0  | \$50                            | \$100                                     | Drawer          |                                              |               | Service Charge:           | \$2.00            |
| Settlements — |                                 |                                           |                 |                                              |               | Paid:                     | \$0.00            |
| Member Che    | arge Credi<br>ash Credi<br>Room | t Card 🔹 🔹<br>t Book (\$0.00)<br>n Charge | ſ               | -Navigation<br>Print Pay Receipt<br>Cancel 🛞 | Print Receipt | Balance Due:<br>Print and | \$12.86<br>Done   |

Select OK (or Print and Done).

| Tender      |           |                 |                 | Payments          |                       |                 |
|-------------|-----------|-----------------|-----------------|-------------------|-----------------------|-----------------|
|             |           |                 | \$0.00          | Туре              | Amount                | oloto           |
| 7           | 8         | 9               | Clear<br>Tender |                   | P                     | elete<br>Vected |
| 4           | 5         | 6               | Gratuity        |                   |                       |                 |
| 1           | 2         | 3               | Not<br>Exempt   | Ticket Totals     | Cover Counts          | 1               |
| 0           | 00        | \$10            | 10 C            |                   | Sub Total:            | \$10.00         |
| · ·         | .00       | 310             |                 |                   | Tax:                  | \$0.86          |
| \$20        | \$50      | \$100           | Open            |                   | Grabultyc             | \$0.00          |
| 920         | \$30      | \$100           | Drawer          |                   | Service Charge:       | \$2.00          |
| Settlements |           |                 |                 |                   | Total:                | \$12.86         |
| -           | _         |                 | 2               |                   | Paid:                 | \$0.00          |
| Member Cha  | arge Cred | t Card          |                 | National          | beance use.           | \$12.00         |
|             |           |                 |                 | Navigation        |                       | -               |
| - 🦋 o       | lash Cred | t Book (\$0.00) |                 | Print Pay Receipt | int Receipt Print and | Done            |
|             | Roon      | n Charge        |                 |                   |                       |                 |
|             |           |                 | •               | Cancel 🛞 O        | ĸ                     | $\bigcirc$      |
|             |           |                 |                 |                   |                       | $\sim$          |

If this is a **Set Device** configured to work with only one reader, you will move straight to inserting the Card. If this is a **Roaming Tablet**, select the Reader that is closest to you and then insert the card.

| Select Device |           |
|---------------|-----------|
| cc 1          |           |
| CC 2          |           |
| CC 3          |           |
| CC 4          |           |
| Cancel        | $\otimes$ |

Insert the Card.

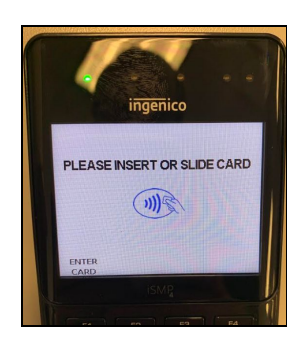

### Additional Gratuity Prompt

This is the 2<sup>nd</sup> step to processing a Credit Card Transaction and where the user enters any additional gratuity. Remember, **ALL** Credit Card tickets must complete this step even if they do not have any additional gratuity to add to the ticket

After the card is processed the ticket is sent back to the main **Open Tickets** Tab highlighted in yellow.

|       | Labor               | Specials | Contest | Messages | Events         |          |                     |
|-------|---------------------|----------|---------|----------|----------------|----------|---------------------|
| ID    | Full Name           |          |         | Area     | Table          | Ticket # | Server Name         |
| 001   | OHI/GIRL SCOUTS O   | F        |         | Cafe     | [Quick Ticket] | 26615    | Administrative User |
| 001   | GUEST, ACCOUNT      |          |         | Lounge   | [Quick Ticket] | 27904    | Administrative User |
| 001   | GUEST, ACCOUNT      |          |         | Lounge   | [Quick Ticket] | 27905    | Administrative User |
| 157-3 | Ackermann, Angus    |          |         | Lounge   | [Quick Ticket] | 32279    | Administrative User |
| 707-2 | Takas, Abby         |          |         | Lounge   | [Quick Ticket] | 32280    | Administrative User |
| 157-3 | Ackermann, Angus    |          |         | Lounge   | [Quick Ticket] | 32597    | Administrative User |
| 157-3 | Ackermann, Angus    |          |         | Lounge   | [Quick Ticket] | 32598    | Administrative User |
| 001   | GUEST, ACCOUNT      |          |         | Lounge   | [Quick Ticket] | 32806    | Administrative User |
| 001   | Michael Christensen |          |         | Cafe     | Table 2 - 1    | 37462    | Administrative User |

Select the ticket in yellow and the Gratuity Prompt will populate.

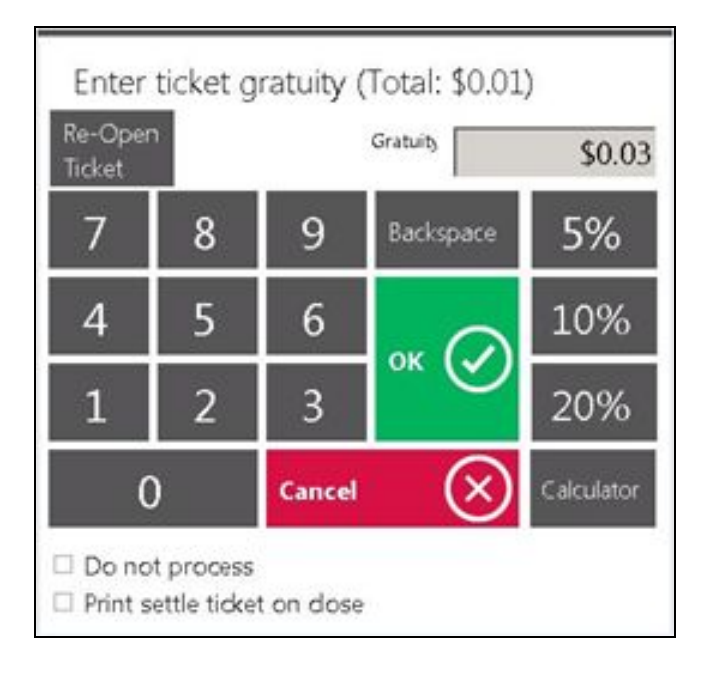

Enter the additional Gratuity amount (the user can either use the percentages or manually key in the amount).

- To print a receipt showing the added tip, select **Print settle ticket on close**.
  - If there is no tip to add, simply select **OK** to specify a \$0 tip.
- The ticket can also be **Reopened** from this screen if necessary.

Click **OK** to complete the transaction.

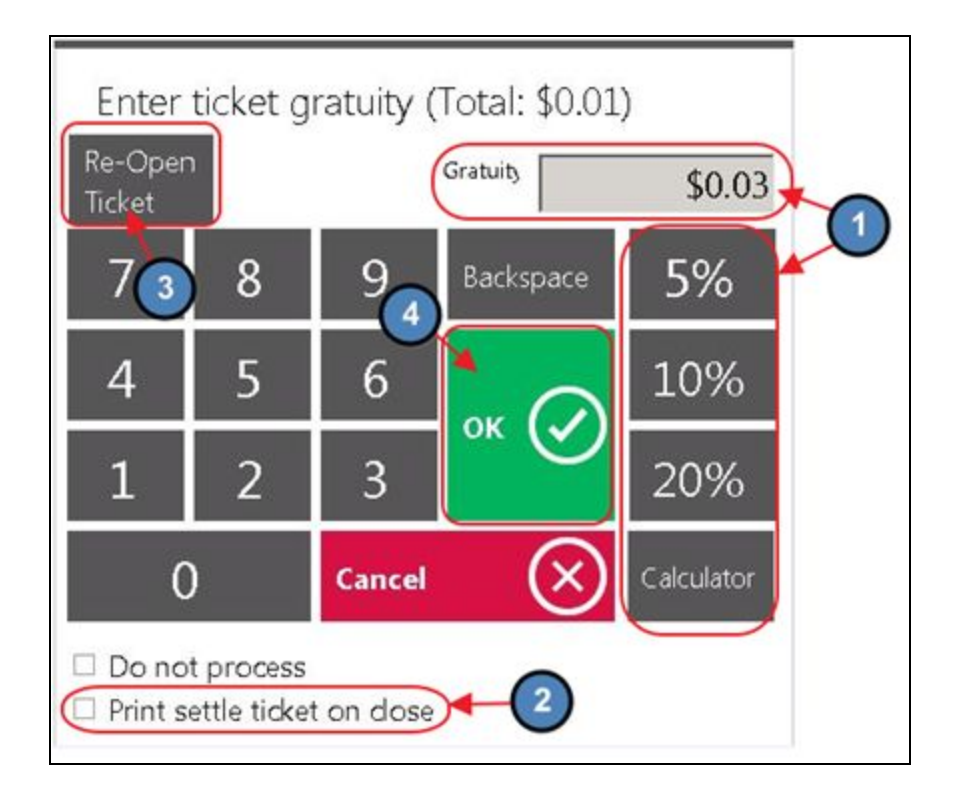

# Starting a Tab

**Charge Tab** is used to store the Credit Card on the ticket at the time the ticket is open as opposed to using the card at the end when closing. Mainly used by clubs who allow non-member visits; this allows them to capture the Credit Card information before the sale.

Select Charge Tab, and then Insert the card.

<u>Please Note:</u> If this is a **Set Device** configured to work with only one reader, you will move straight to inserting the card. If this is a **Roaming Tablet**, select the Reader that is closest to you and then insert the card.

| I | Delote bern | Add<br>Message   | Change<br>Modifiers | Change Qty   | Change<br>Seat   | Add Ticket | Delete<br>Ticket | Upcharge<br>Bem | Change<br>Table  | Charge Tab       | Save Pref | Quels Cath   | Quid<br>Charge | Cose Toket |
|---|-------------|------------------|---------------------|--------------|------------------|------------|------------------|-----------------|------------------|------------------|-----------|--------------|----------------|------------|
|   | Exit 🛞      | Discount<br>Birm | Comp Item           | Multi<br>Off | Change<br>Course | Get By Bin | Reorder<br>Stem  | Cover Count     | Change<br>Member | Coupon<br>Lookup |           | Print Ticket | Spir Ticket    | Send       |

Proceed to enter the order as normal. When finished, select **Close Ticket**.

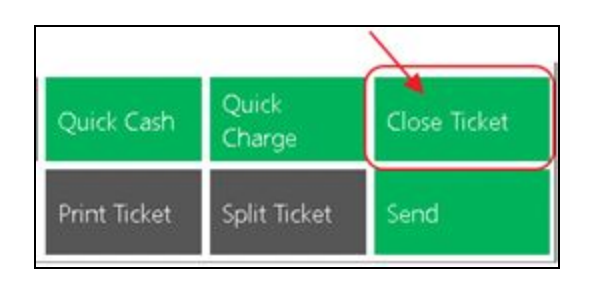

Select the **Tab** Button (located on the keypad under the Exempt button). The Credit Card information is stored on the ticket so you do not need to insert the card again. Click **OK** to complete the transaction.

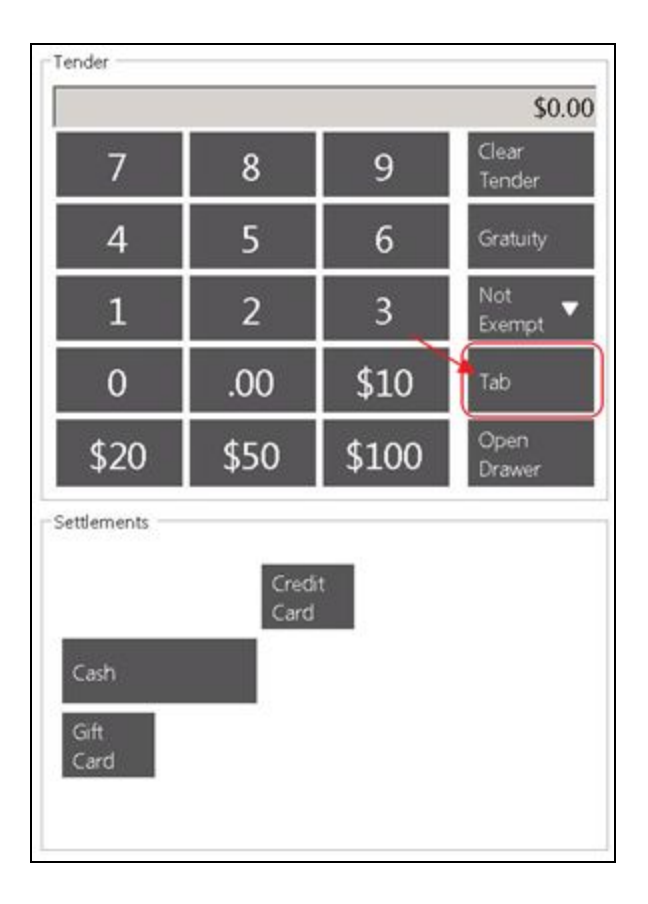

Select OK (or Print and Done).

| S0.00         Type           7         8         9         Clear<br>Tender           4         5         6         Gratuity           1         2         3         Not<br>Exempt         Ticket Totals           0         .00         \$10         Ticket Totals                                                                                                    | Amount Cover Courts | Delete<br>Vil<br>Delete<br>elected |
|----------------------------------------------------------------------------------------------------|---------------------|------------------------------------|
| 7         8         9         Clear Tender           4         5         6         Gratuity           1         2         3         Not Exempt ▼           0         .00         \$10                                                                                                    | Cover Counts        | Delete<br>elected                  |
| 4         5         6         Gratuity.           1         2         3         Not Exempt ▼           0         .00         \$10                                                                                                    | Cover Count         | 1                                  |
| 1         2         3         Not<br>Exempt ▼         Ticket Totals           0         .00         \$10                                                                                                    | Cover Counts        |                                    |
| 0 .00 \$10                                                                                                    | Cover Count:        | 1                                  |
| 0 .00 \$10                                                                                                    |                     | -                                  |
| 016 00.                                                                                                    | Sub Total:          | \$10.00                            |
| And and a second second s | Tax                 | \$0.86                             |
| \$20 \$50 \$100 <sup>Open</sup>                                                                                                    | Gratuity:           | \$0.00                             |
| \$20 \$30 STOO Drawer                                                                                                    | Service Charge:     | \$2.00                             |
| Settlements                                                                                                    | Total               | \$12.86                            |
|                                                                                                    | Paid:               | \$0.00                             |
| Member Charge Credit Card                                                                                                    | beandy use.         | 312.00                             |
| Navigation                                                                                                    | -                   |                                    |
| Cash Credit Book (\$0.00) Print Pay Receipt                                                                                                    | Print and           | Done                               |
| Room Charge                                                                                                    |                     |                                    |
|                                                                                                    |                     | 0                                  |
| Cancel (X) OK                                                                                                    |                     | $\odot$                            |

<u>Please Note</u>: If you have not inserted the card the **Tab** button will not appear.

# Delete/Refund Credit Card Tickets

The most important thing to remember when attempting to refund a Credit Card ticket is that the ticket must be **completely closed first** (both settled and 2<sup>nd</sup> step) before it can be refunded through the POS. This is the only way the deleted transaction will communicate back to the CE **Payments** 

Select **System Tools** on the bottom left corner of the main POS screen.

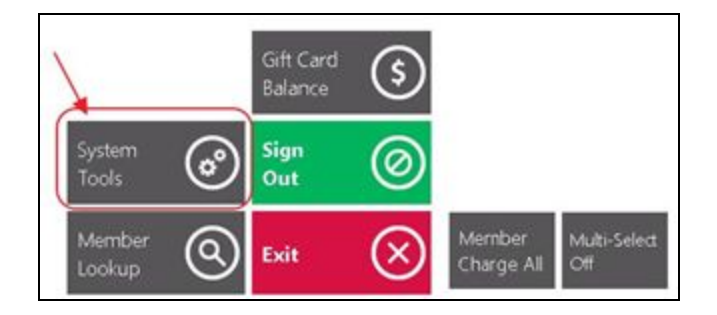

Navigate to the **Closed Tickets** tab.

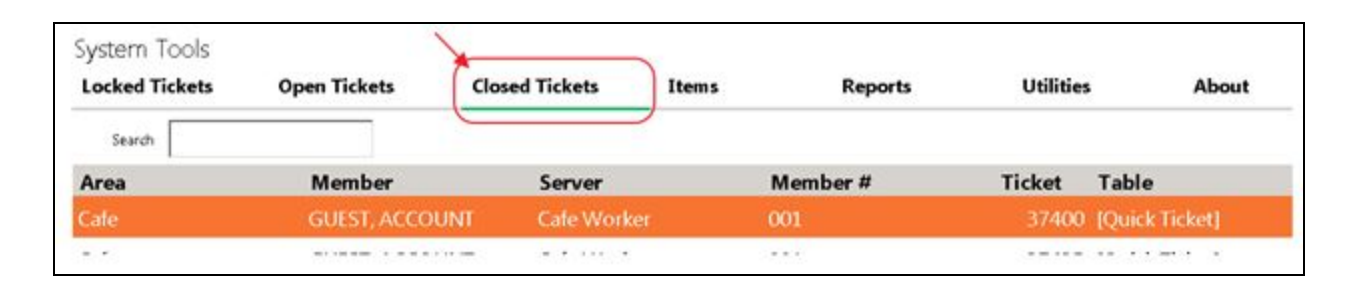

Highlight the ticket and select **Delete**. The user will be prompted, **Are you sure you want to delete ticket #XXXXX?** Click **Yes**. This will communicate back to CE Payments and Refund the Ticket.

| Locked Tickets | Open Tickets     | Closed Tickets | Items        | Reports                | Utilitie   | 5          | About |                    |                    |         |
|----------------|------------------|----------------|--------------|------------------------|------------|------------|-------|--------------------|--------------------|---------|
| Search         | -                |                |              |                        |            |            |       |                    |                    |         |
| Area           | Member           | Server         | Me           | mber#                  | Ticket     | Table      |       | Date Opened        | Date Closed        |         |
| Catle          | GUEST, ACCOUNT   |                | ve User 001  |                        |            |            |       |                    | 10/20/2016 9:38 AM | 0       |
| Cafe           | Roberts, Billy   | Cafe Worker    | 979          | 83.                    | 37437      | [Quick Tic | ket]  | 10/19/2016 7:35 PM | 10/19/2016 7:35 PM | C       |
| Cafe           | Berlin, Keith    | Cafe Worker    |              |                        |            |            | oet)  | 10/19/2016 7:10 PM | 10/19/2016 7:10 PM |         |
| Cafe           | GUEST, ACCOUNT   | Cafe Worker    | Delete t     | icket                  | 10.000     |            | oet]  | 10/19/2016 6:47 PM | 10/19/2016 6:47 PM |         |
| Cafe           | Herzog, Thomas   | Cafe Worker    | Are you sure | You want to deade this | x1#974621  |            | cet]  | 10/19/2016 6:44 PM | 10/19/2016 6:45 PM | 6       |
| Cafe           | GUEST, ACCOUNT   | Cafe Worker    |              |                        |            |            | cet]  | 10/19/2016 6:43 PM | 10/19/2016 6:43 PM | 6       |
| Cafe           | Rickert, Jeremy  | Cafe Worker    |              |                        | 0          |            | ort]  | 10/19/2016 6:39 PM | 10/19/2016 6:40 PM |         |
| Cafe           | Bansil, Lee      | Cafe Worker    |              |                        | 9          |            | oet)  | 10/19/2016 6:12 PM | 10/19/2016 6:12 PM |         |
| Cafe           | Udstuen, Gavin   | Cafe Worker    |              |                        |            | 0          | cet]  | 10/19/2016 6:12 PM | 10/19/2016 6:12 PM | 8       |
| Cafe           | Schoeny, Jeffrey | Cafe Worker    |              | Yes                    | <b>⊘</b> № | $\otimes$  | ort]  | 10/19/2016 6:11 PM | 10/19/2016 6:11 PM | 0       |
| Cafe           | Cimpello, Peter  | Cafe Worker    | 134          |                        | 3/410      | IQUICK TR  | ket]  | 10/19/2016 6:10 PM | 10/19/2016 6:10 PM |         |
| Cafe           | Vondran, Jim     | Cafe Worker    | 795          | 8                      | 37417      | [Quick Tic | ket]  | 10/19/2016 6:08 PM | 10/19/2016 6:09 PM |         |
| Cafe           | Eddleman, Mike   | Cafe Worker    | 976          |                        | 37416      | [Quick Tic | (ket) | 10/19/2016 6:08 PM | 10/19/2016 6:08 PM | $\odot$ |
| Cafe           | Laird, C         | Cafe Worker    | 737          |                        | 37415      | [Quick Tic | (ket) | 10/19/2016 6:07 PM | 10/19/2016 6:07 PM | $\sim$  |
|                |                  |                |              |                        |            |            |       |                    |                    |         |

# Reopen a Credit Card Ticket

If a user needs to reopen a credit card ticket to make corrections, remember the user cannot use the Credit Card Settlement Button again.

Select System Tools on the bottom left corner of the main POS screen.

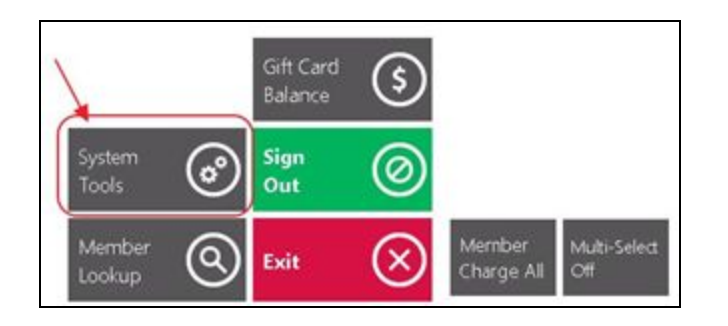

Navigate to the **Closed Tickets** tab.

| System Tools | Open Tickets  | Closed Tickets | Items | Reports  | Utilities | About          |
|--------------|---------------|----------------|-------|----------|-----------|----------------|
| Search Area  | Member        | Server         | N     | 1ember # | Ticket    | Table          |
| Cafe         | GUEST, ACCOUN | T Cafe Worker  | 0     | 01       | 37400     | [Quick Ticket] |
|              |               |                |       |          |           |                |

Highlight the ticket and select **Re-Open**. The user will be warned that all Payments made on this ticket will be erased. Click **Yes**.

| Locked Tickets | Open Tickets     | Closed Tickets | Items Reg                                            | ports Utilitie                                                         | 5                         | About  |                    |                    |    |
|----------------|------------------|----------------|------------------------------------------------------|------------------------------------------------------------------------|---------------------------|--------|--------------------|--------------------|----|
| Search         |                  |                | ()                                                   |                                                                        |                           |        |                    |                    |    |
| Area           | Member           | Server         | Member #                                             | Ticket                                                                 | Table                     |        | Date Opened        | Date Closed        |    |
| Cate           | GUEST, ACCOUNT   | Administrativ  | e User 001                                           | 37462                                                                  | Table 2                   | 8      | 10/20/2016 9:33 AM | 10/20/2016 9:42 AM | 1  |
| Cafe           | Roberts, Billy   | Cafe Worker    | 979                                                  | 37437                                                                  | [Quick T                  | icket] | 10/19/2016 7:35 PM | 10/19/2016 7:35 PM | 19 |
| Tafe           | Berlin, Keith    | Cafe Worker    |                                                      |                                                                        |                           | oet]   | 10/19/2016 7:10 PM | 10/19/2016 7:10 PM |    |
| lafe           | GUEST, ACCOUNT   | Cafe Worker    | Re-Open ticket                                       | t confirmation                                                         |                           | oet]   | 10/19/2016 6:47 PM | 10/19/2016 6:47 PM |    |
| Cafe           | Herzog, Thomas   | Cafe Worker    | In order to re-open a 50<br>erased and this 5drat wi | set all payments made on this to<br>il be removed from it's current bu | set will be<br>sch. After | oet]   | 10/19/2016 6:44 PM | 10/19/2016 6:45 PM | 6  |
| Cafe           | GUEST, ACCOUNT   | Cafe Worker    | you re-open a totat the<br>you want to re-open this  | changes cannot be revensed. An<br>a 5d/e57                             | you sure                  | oet]   | 10/19/2016 6:43 PM | 10/19/2016 6:43 PM | 4  |
| Cafe           | Rickert, Jeremy  | Cafe Worker    |                                                      | 0                                                                      |                           | oet]   | 10/19/2016 6:39 PM | 10/19/2016 6:40 PM |    |
| Cafe           | Bansil, Lee      | Cafe Worker    |                                                      | 9                                                                      |                           | oet]   | 10/19/2016 6:12 PM | 10/19/2016 6:12 PM |    |
| Cafe           | Udstuen, Gavin   | Cafe Worker    |                                                      |                                                                        | 0                         | ort]   | 10/19/2016 6:12 PM | 10/19/2016 6:12 PM | 6  |
| Cafe           | Schoeny, Jeffrey | Cafe Worker    |                                                      | Yes 🕜 No                                                               | $\otimes$                 | ort]   | 10/19/2016 6:11 PM | 10/19/2016 6:11 PM |    |
| Cafe           | Cimpello, Peter  | Cafe Worker    | 124                                                  | 3/410                                                                  | PULLER I                  | n.oet] | 10/19/2016 6:10 PM | 10/19/2016 6:10 PM |    |
| Cafe           | Vondran, Jim     | Cafe Worker    | 795                                                  | 37417                                                                  | (Quick T                  | icket] | 10/19/2016 6:08 PM | 10/19/2016 6:09 PM |    |
| Cafe (         | 2 Eddleman, Mike | Cafe Worker    | 976                                                  | 37416                                                                  | (Quick T                  | icket] | 10/19/2016 6:08 PM | 10/19/2016 6:08 PM | 6  |
| Cafe /         | Laird, Chris     | Cafe Worker    | 737                                                  | 37415                                                                  | [Quick T                  | icket] | 10/19/2016 6:07 PM | 10/19/2016 6:07 PM |    |
|                |                  |                |                                                      |                                                                        |                           |        |                    |                    |    |

Navigate back to the main POS screen, select the reopened ticket, and make the necessary corrections. When finished, select **Close Ticket**.

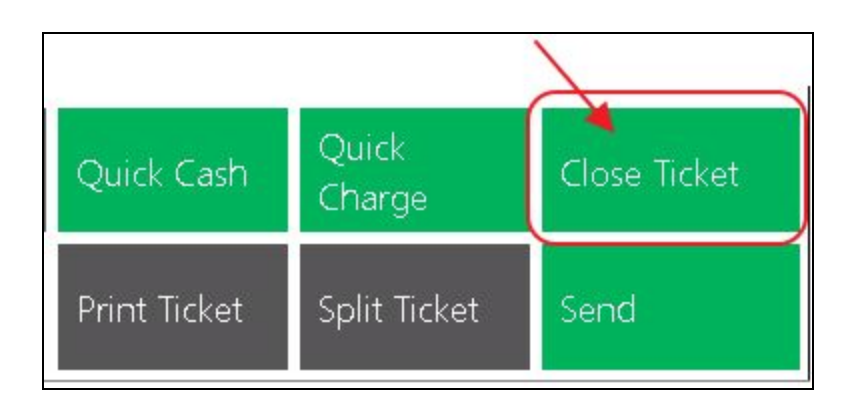

On the settlement screen, select the **Tab** button (located on the keypad under the Exempt button). The Credit Card information is stored on the ticket so the user does not need the Credit Card to reclose the ticket. Click **OK** to reclose the ticket.

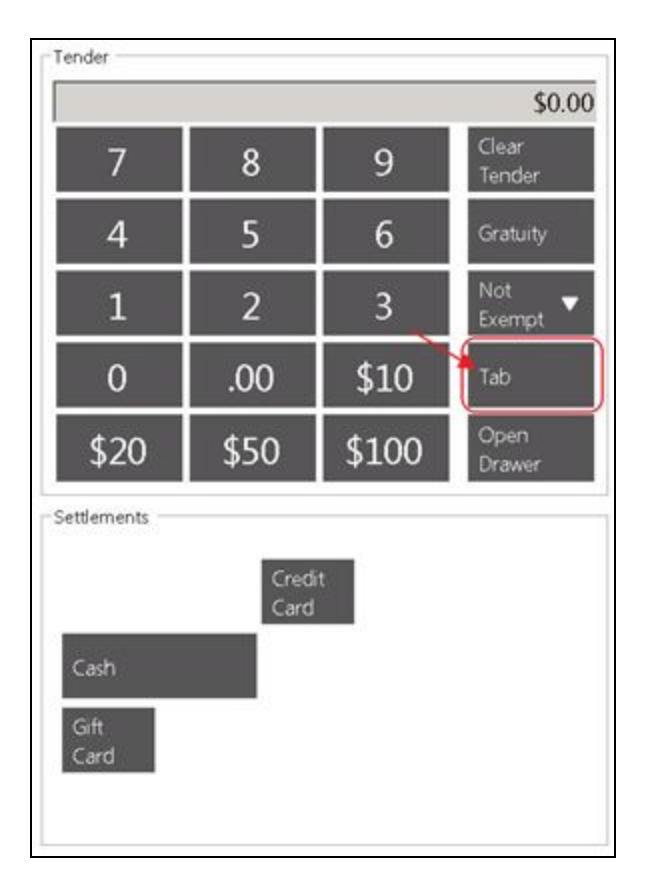